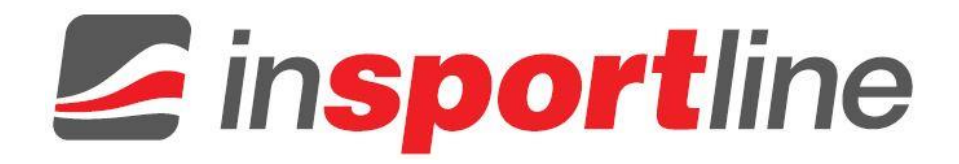

# UŽIVATELSKÝ MANUÁL – CZ Manuál k aplikaci FitShow

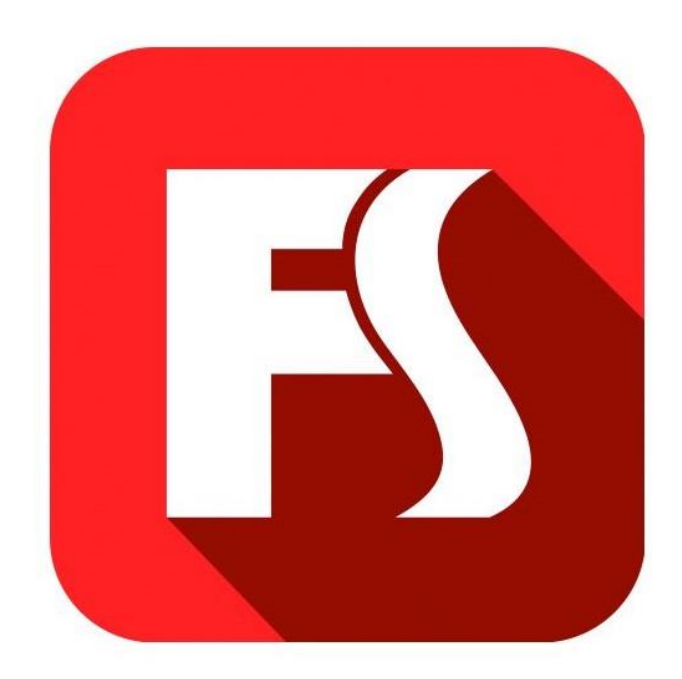

## OBSAH

| INSTALACE APLIKACE                    | . 3 |
|---------------------------------------|-----|
| VYTVOŘENÍ UŽIVATELSKÉHO JMÉNA A HESLA | . 3 |
| JAK ZAŘÍZENÍ SYNCHRONIZOVAT           | . 4 |
| PRÁCE S APLIKACÍ                      | . 5 |

#### **INSTALACE APLIKACE**

Naskenujte QR kód pomocí svého mobilního zařízení. Okamžitě přejdete na stránku aplikace FitShow v App Store.

Poznámka: Abyste mohli QR kód úspěšně naskenovat, musíte si nejprve stáhnout aplikaci, která tyto kódy umí číst. Takovou aplikaci můžete najít jak v App Store, tak v Google Play.

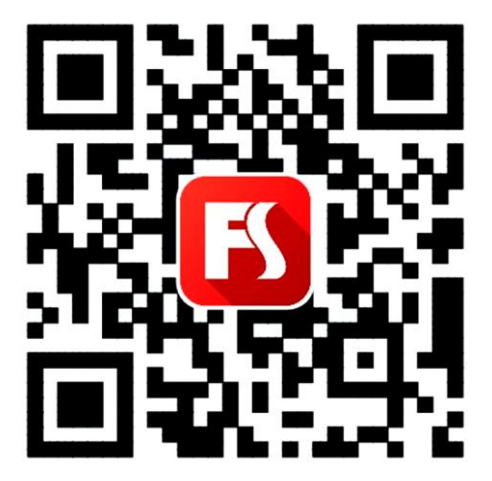

## VYTVOŘENÍ UŽIVATELSKÉHO JMÉNA A HESLA

- 1. Noví uživatelé této aplikace se musí nejdříve registrovat a vytvořit si uživatelské jméno a heslo. Jedině tak se vám uloží historie tréninků. Jestliže už jste registrovanými uživateli, přihlaste se pomocí svého uživatelského jména a hesla.
- 2. Registrujte se v aplikaci pomocí svého e-mailu nebo telefonního čísla. Poté si zvolte uživatelské údaje ke svému účtu.

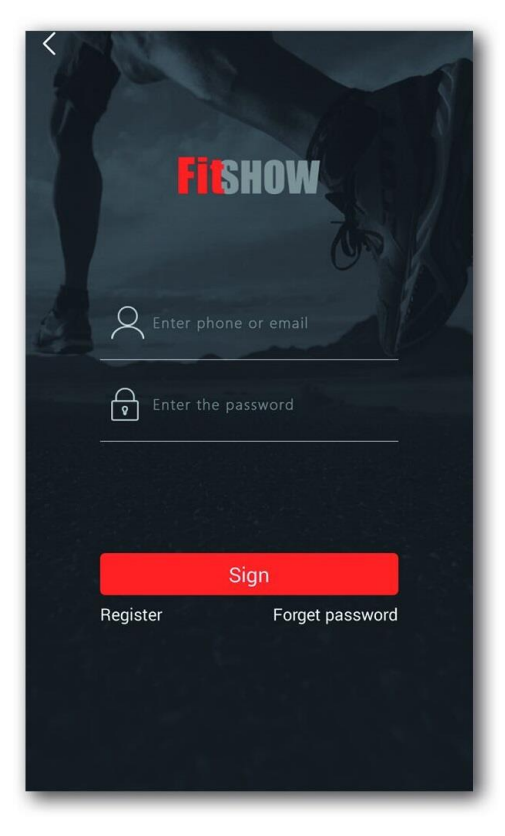

## JAK ZAŘÍZENÍ SYNCHRONIZOVAT

1. Zapněte si na svém mobilním zařízení Bluetooth a v aplikaci jednoduše vyberte tlačítko INDOOR. Poté můžete začít s tréninkem a aplikace vám bude nahrávat jeho průběh.

Poznámka: Jestliže zvolíte tlačítko OUTDOOR, zařízení se napojí na GPS a aplikace bude schopna nahrávat průběh vašeho cvičení i venku.

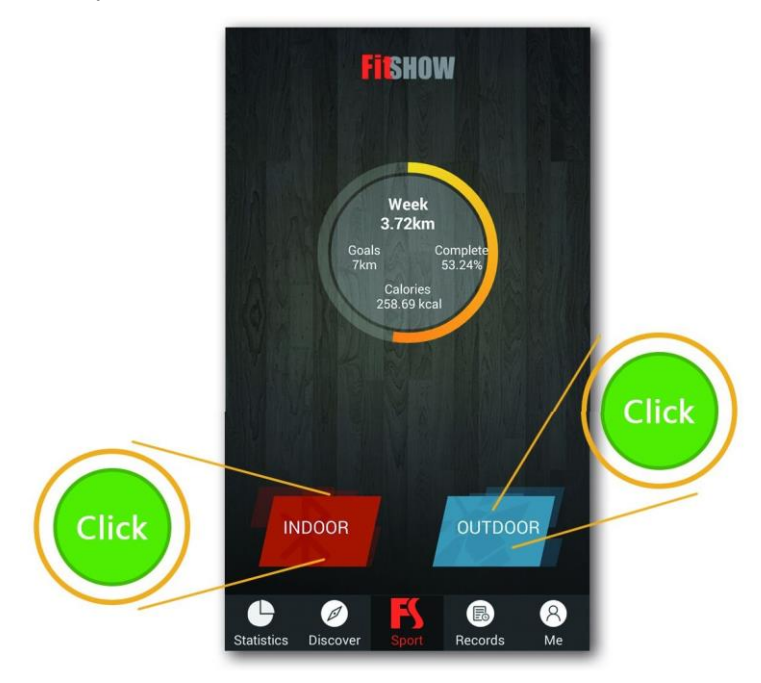

- 2. Bluetooth v aplikaci automaticky vyhledá váš přístroj. Připojíte se k němu tlačítkem CONNECT. Připojte se k tomu správnému přístroji.
- 3. Jakmile se připojíte, klikněte na obrázek přístroje. Zobrazí se jeho detailní popis se všemi dostupnými informacemi.

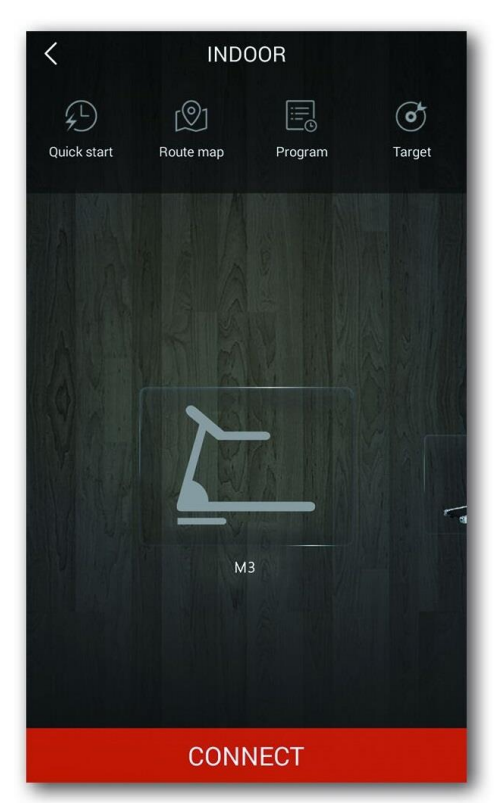

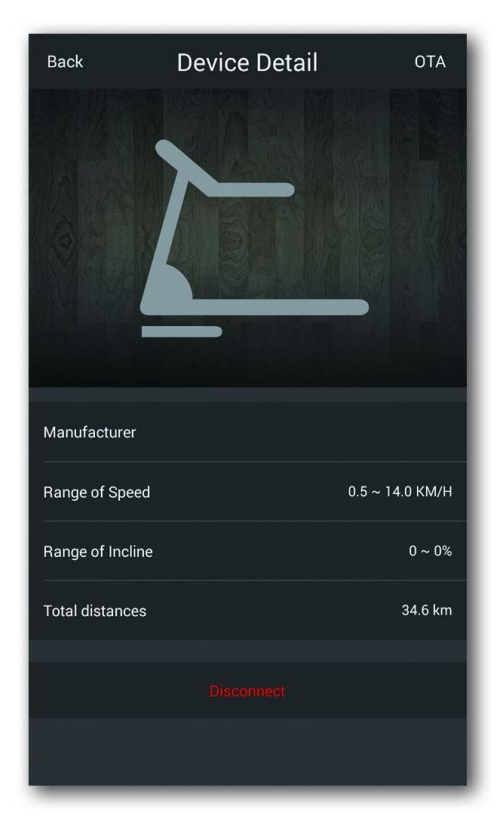

## PRÁCE S APLIKACÍ

Jestliže chcete změnit nastavení, postupujte následovně:

- 1. Zvolte tlačítko ME (já), které se nachází v pravém dolním rohu obrazovky.
- 2. Poté zvolte Settings (nastavení) a následně Enable Control (povolit kontrolu).

| Notifications                        | < Enable Control                                                                 |
|--------------------------------------|----------------------------------------------------------------------------------|
| 🚼 Favorites >                        | Bluetooth                                                                        |
| C Exercise time 29:48:29             | View Only Supported Devices                                                      |
| Calories 11473 kcal                  | Enable Control                                                                   |
| Exercise Records Distance243.42 km > | Others                                                                           |
| C Achievement                        | Allow History Deletion                                                           |
| Soals >                              |                                                                                  |
| Match records                        | View Only Supported Devices:     Když se připojíte pomocí Bluetooth, objeví se   |
| PK records >                         | pouze podporovaná fitness zřízení.                                               |
| 😫 Settings >                         | Umožní nastavení sklonu a rychlosti<br>běžeckého pásu pomocí mobilního zařízení. |
| Statistics Discover Sport Records Me | <ul> <li>Allow History Deletion:</li> <li>Vymaže historii tréninků.</li> </ul>   |
| Click                                |                                                                                  |

**Poznámka:** View only supported devices – **Zobrazit pouze podporovaná zařízení**; Enable Treadmill Control – **Umožnit ovládání běžeckého pásu**; Allow History Deletion – **Povolit mazání historie**.

Jakmile se aplikace připojí, zobrazí čtyři režimy. Zvolte si jeden z režimů, zmáčkněte START a začněte s tréninkem.

**POZOR:** Dbejte zvýšené opatrnosti, jestliže se pohybujete na páse a zároveň používáte aplikaci. Rozptýlení může vést ke ztrátě rovnováhy a k úrazu.

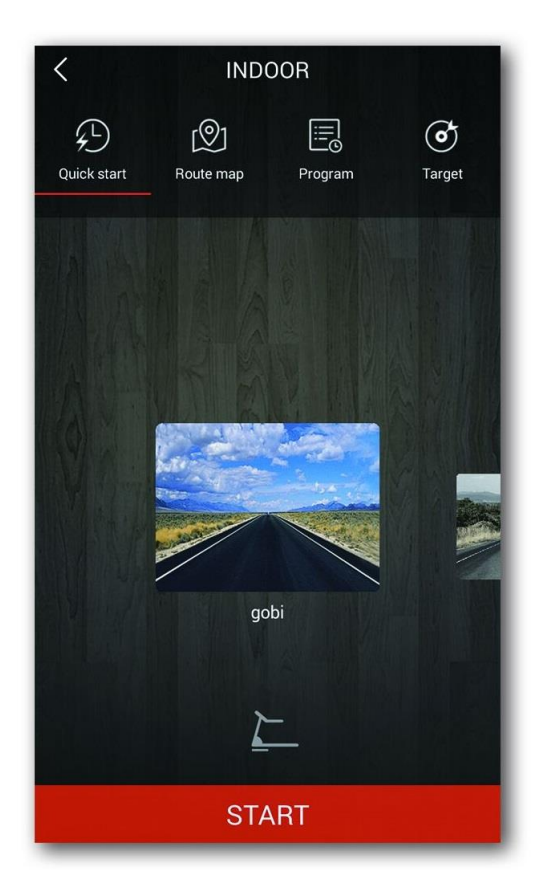

Jakmile začnete cvičit, aplikace zobrazí tyto hodnoty: uběhnutý čas (Time), spálené kalorie (Calories), uběhnutá vzdálenost (Distance), počet kroků za minutu (Steps), tepovou frekvenci (Heart Rate), průměrnou rychlost (Avg. Speed) a průměrné tempo (Avg. Pace). Trénink ukončíte tlačítkem STOP. Aplikace FitShow uloží záznam o tréninku do vaší historie.

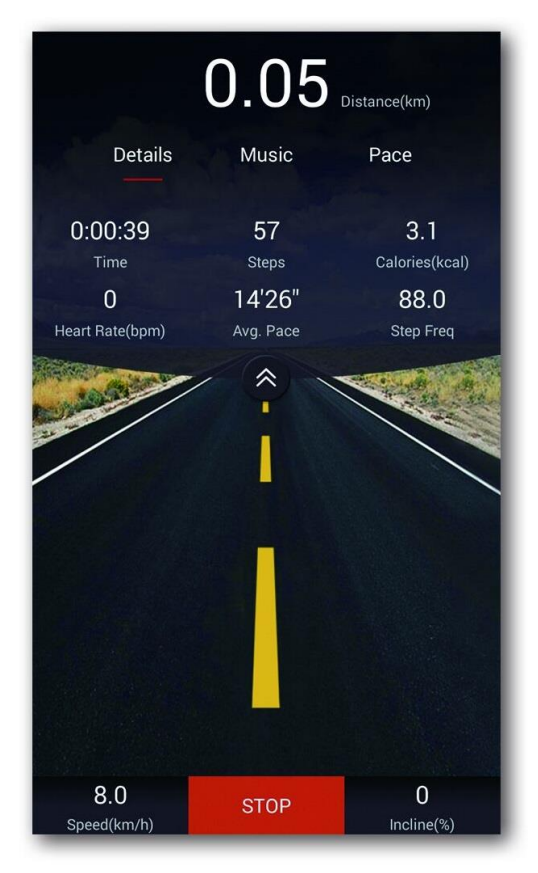